# 団体登録申請 手順のご案内

| 登録手順①  | 団体登録・準会均  | 昜登録の流れ | <br>·····P.2  |
|--------|-----------|--------|---------------|
| 入力説明①  | 【項目1~8】   |        | <br>·····P.3  |
| 入力説明②  | 【項目9~18】  |        | <br>·····P.4  |
| 登録手順2~ | ~④ 登録手続きの | の流れ    | <br>····P.5~6 |

# 団体登録・準会場登録の流れ

# STEP 1 団体登録申請

申請期間は、弊会WEBページ「団体申込について」に掲載しています。

### 私塾・企業 など

- 団体登録申請フォームに必要事項を入力します。
   準会場実施を希望する場合は、項目18で準会場登録を希望するにチェックを入れてください。
   申請を行うと、英検から自動返信メールが届きます。
   3~5営業日で、「団体登録通知メール」をお送りします。
   通常15営業日ほどで、団体申込に必要な書類をお届けします。
- ・アクセスキーハガキ(簡易書留)
   ・本会場団体申込用初期資材(普通郵便)※準会場登録を希望していない場合
   ⑤ 団体登録のみ(本会場申込)は、①~④で終了です。
   準会場実施を希望する場合は、STEP 2 準会場登録申請をして下さい。

\*学校教育法に定める学校、官公庁で団体登録をご希望の場合は「団体登録申請フォーム」 にて申請可能・準会場登録可能です。

# STEP 2 準会場登録申請

申請期間は、団体登録申請期間と同じです。

### 私塾・企業 など

STEP1で準会場登録を希望するにチェックをした場合は、 次に、準会場の申請をします(住民票・教室写真などが必要になります)。

- 団体登録通知メールに記載しているURLから、準会場登録申請フォームに入ります。
   パスワードも団体登録通知メールに記載しています。
- ② 必要事項を入力して、申請を完了して下さい。
- ③ 英検にて準会場実施の審査を行います。 結果はメールでご連絡いたします。

【不備があった場合】不備解消をして、**メール記載の再申請日までに**再提出してください。 【審査NGの場合】NGの理由を明記しておりますので、ご確認ください。 【審査OKの場合】準会場初期資材 と、準会場ステッカーをお送りします。 <u>進会場申込OK!</u>

私塾・企業の準会場申込は、STEP2の準会場登録申請までを 団体登録申請期間内に完了させる必要があります! 余裕をもって申請をしてください。

## 入力説明①

### 団体登録申請フォーム【項目1~8】団体名~電話番号

### ■団体登録申請フォームについて

- ・「団体登録申請フォーム」は、英検の団体受験申込をするために必要な団体登録・団体番号の発番を申請するためのもの です。
- ・対象団体は、学校教育法に定める学校、各省庁所管の学校、官公庁、企業・私塾その他団体など、全ての団体となります。
- ■申請について
- ・必要事項(項目1~18)までをご入力後、「確認」ボタンをクリックすると確認画面に移行します。 内容を確認の上で「登録」ボタンをクリックしてください。
- ・ご申請の後、団体登録・団体番号をお知らせ致します。
- ■団体番号通知方法
- ・団体番号は以下の方法でお知らせ致します。 学校教育法に定める学校、各省庁所管の学校、官公庁:アクセスキー(簡易書留はがき)・初期資材同封の申込書 企業・私塾その他団体:団体登録通知メール

### ■注意事項

- ※「団体登録申請フォーム」では、私塾・企業その他団体につきましては「準会場登録申請」はできません。
- ※私塾・企業その他の団体で準会場登録をご希望の場合には、「団体登録通知メール」にて準会場登録申請WEBフォームへの アクセスのためのURL・団体番号 ・PWをお送り致します。

※私塾・企業その他の団体で、団体登録のみ希望の場合でも、団体番号を通知するため「団体登録通知メール」を送信致します。
※準会場登録をご希望の場合には協会HP掲載の「準会場登録申請フォーム」の申請締め切り日程までに申請をお願い致します。

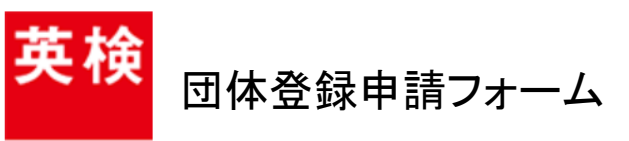

後援:文部科学省

| * は、必須項目です。 <ol> <li>団体名(全角漢字・アルファベット)*</li> </ol>                        | 1.団体名(全角漢字・アルファベット)<br>団体名は必ず全角で入力してください。<br>(ひらがな・カタカナ可)             |  |
|---------------------------------------------------------------------------|-----------------------------------------------------------------------|--|
| 2. 団体名(半角力ナ) *                                                            | 2.団体名(半角カナ)<br>団体名のフリガナを半角カナで入力してください。<br>※全角カナではありませんのでご注意ください!      |  |
| <ol> <li>郵便番号(ハイフンなし)例:1628055</li> <li>※資材送付先所在地郵便番号をご入力下さい。*</li> </ol> | 3. 郵便番号(ハイフンなし)<br>資材送付先の所在地となる郵便番号を入力してく<br>ださい。ハイフンは不要です。           |  |
|                                                                           |                                                                       |  |
| <ol> <li>都追府県</li> <li>※資材送付先所在地都道府県をご入力下さい。*</li> </ol>                  | 4. 都道府県<br>資材送付先の所在地となる都道府県を選択してく<br>ださい。                             |  |
| 選択してください▼                                                                 |                                                                       |  |
| 5. 市区町村(全角)例:新宿区横寺町<br>※資材送付先所在地市区町村をご入力下さい。*                             | 5. 市区町村(全角)<br>資材送付先の所在地となる市区町村を全角で入<br>力してください。                      |  |
| <ul> <li>6. 番地(全角) 例:55-1</li> <li>※資材送付先所在地住所の番地をご入力下さい。*</li> </ul>     | 6.番地(全角)<br>資材送付先の所在地となる番地を全角で入力し<br>てください。<br>※半角ではありませんのでご注意ください。   |  |
|                                                                           |                                                                       |  |
| 7. 方書き(全角) 例:神楽坂ビル5階、〇〇様方など<br>※資材送付先所在地住所の方書きをご入力下さい。                    | 7. 万書さ(全角)<br>資材送付先の所在地となる方書きがある場合は<br>入力してください。※方書きがない場合は入力不要<br>です。 |  |
| 8. 電話番号(半角数字) *                                                           | 8. 電話番号(半角数字)<br>日中ご連絡が取れる電話番号を半角で入力してく<br>ださい。                       |  |

# 入力説明②

#### 団体登録申請フォーム 【項目9~18】FAX番号~準会場登録希望

| 9. FAX番号(半角数字)<br>※FAX番号がない場合には、0000-00-0000をご入力下さい。*                                                                                                    | <b>9. FAX番号(半角数字)</b><br>FAX番号を半角で入力してください。                                                                                                    |  |
|----------------------------------------------------------------------------------------------------|----------------------------------------------------------------------------------------------------|--|
|                                                                                                    | ※FAXかない場合は0000-00-0000と入力してくたさい。                                                                                                    |  |
| 10. 携帯電話番号(半角数字)                                                                                                    | 10. 携帯電話番号(半角数字)<br>携帯電話番号を半角で入力してください。<br>※お持ちでない場合は入力不要です。<br>11. メールアドレス(PC/携帯端末いずれでも可)<br>メールアドレスを半角英数字で入力してください。<br>確認のため、同じメールアドレスを上下2箇所に入力してください。<br>※全角ではありませんのでご注意ください。      |  |
|                                                                                                    |                                                                                                    |  |
| 11. メールアドレス(PC/携帯端末いずれでも可)*                                                                                                    |                                                                                                    |  |
| (確認用:再入力してください)                                                                                                    |                                                                                                    |  |
| 12. 責任者名 ※英検の申込責任者(予定でも可)の氏名をご入力Kださい                                                                                                    | 12. 責任者名<br>英検の申込責任者となる方の氏名を入力してください。<br>※予定でも可能です。<br>13. 在籍数(半角数字)<br>ご登録の団体に在籍している人数を半角で入力してください。<br>※団体登録の条件は在籍数10名以上です。<br>※概数で構いません。                                            |  |
| 姓(全角) 名(全角)                                                                                                    |                                                                                                    |  |
| 13. 在籍数(半角数字) 例:125<br>※正確な数字が入力できない場合、 概数で結構です。<br>※「人」は不要です。<br>※登録の条件は在籍数10名以上となります。<br>*                                                                                     |                                                                                                    |  |
|                                                                                                    | ※数十のので記入してたこい。1入」は小女し9。                                                                                                    |  |
| 14. 国公私立区分を入力して下さい。<br>※学校以外の団体は、「学校以外」を選択してください。<br>*                                                                                                    | 14. 国公私立区分を選択して下さい。<br>ご登録の団体に該当する区分を選択してください。<br>※官公庁・私塾等、学校以外の団体は「学校以外」を選択し                                                                                                    |  |
| <ul> <li>国立</li> <li>公立</li> <li>私立</li> <li>学校以外</li> </ul>                                                                                                    | てください。                                                                                                    |  |
| 15. 学校区分を選択して下さい。<br>※学校以外の団体は、「学校以外」を選択してください。*                                                                                                    | 15. 学校区分を選択してください。                                                                                                    |  |
| <ul> <li>○ 小参加</li> <li>○ 中学校</li> </ul>                                                                                                    | ご登録の団体に該当する区分を選択してください。<br>※官公庁・私塾等、学校以外の団体は「学校以外」を選択してください。<br>てください。                                                                                                    |  |
| 16. 前項目の学校区分で特別支援学校を選択した場合、以下のいずれかる<br>※複数の項目となる場合、もっとも在籍者数が多い区分を選択してください。<br>※特別支援学校以外の団体は、「特別支援学校以外」を選択してください。                                                                 | 選択<br>16. 特別支援学校区分を選択してください。<br>ご登録の団体に該当する区分を選択してください。<br>※特別支援学校以外の団体は「特別支援学校以外」を選択<br>してください。                                                                                      |  |
| ● <u>時</u><br>● 病虚弱                                                                                                    | ※複数項目となる場合は最も在籍者数が多い区分を選択してください。                                                                                                    |  |
| 17. 共学・男女区分<br>※学校(小学校・中学校・高校・高専・一貫校・特別支援学校、その他の学校<br>※学校以外の団体は、「学校以外」を選択してください。<br>*                                                                                            | 17. 共学・男女区分<br>ご登録の団体に該当する区分を選択してください。<br>※学校の場合のみ選択してください。                                                                                                    |  |
| <ul> <li>○ 共学</li> <li>○ 男子校</li> <li>○ 女子校</li> <li>○ 学校以外</li> </ul>                                                                                                    | ※官公庁・私塾等学校以外の団体は「学校以外」を選択し<br>てください。<br>※複数項目となる場合は最も在籍者数が多い区分を選択し<br>てください。                                                                                                    |  |
| 18 企業・私塾その他団体で、準会場登録を希望する場合、「準会場登録<br>準会場登録を希望しない場合、「団体登録のみ希望する」を選択してください<br>※団体登録のみ希望する場合、団体申込・本会場受験となります。<br>※団体申込・準会場受験を行う場合、準会場登録が必要です。<br>※学校教育法に定める学校、各省庁所管の学校、官公庁は「準会場登録を | 8.準会場登録希望を選択してください。<br>会場登録を希望する場合は「準会場登録を希望する」を<br>訳してください。<br>「団体登録のみ希望する場合、団体申込・本会場受験となります。<br>「団体申込・準会場受験を行う場合、準会場登録が必要です。<br>「学校教育法に定める学校、各省庁所管の学校、官公庁は「準会<br>登録を希望する」を選択してください。 |  |
| <ul> <li>● 準会場登録を希望する</li> <li>● 団体登録のみ希望する</li> </ul>                                                                                                    |                                                                                                    |  |

# 登録手順2 登録ボタンのクリック

入力後、項目18の下段にある「登録」ボタンをクリックすると、「以下の内容でよろしければ「登録」ボタンをクリック して下さい。内容を変更する場合は「戻る」ボタンをクリックして下さい。」と最上段部分に表示されます。 スクロールして入力内容をお確かめ頂き、問題なければ確認ページ最下段の「登録」ボタンを、戻って修正する 場合は「戻る」ボタンをクリックしてください。

| 容確認ページ】                                          | ſ    | 15. 学校区分で通知して下さい。<br>※学校以外の団体は、「学校以外」を選択してください。                                                                         |
|--------------------------------------------------|------|----------------------------------------------------------------------------------------------------|
|                                                  |      | 学校以外                                                                                                    |
| 英検 団体登録申請フォーム                                    |      | 16、前項目の学校区分で特別支援学校を選択した場合、以下のいずれかを選択してたさい。<br>※複数の項目となる場合、もっとも在籍者数が多い区分を選択してくたさい。<br>※特別支援学校以外の団体は、「特別支援学校以外」を選択してくたさい。 |
| 以下の内容でよろしければ「登録」ボタンをクリックして下さい。                   |      | 特別支援学校以外                                                                                                    |
| 内容を変更する場合は「戻る」ボタンをクリックして下さい。                     |      | 17. 共学-男女区分                                                                                                    |
| 1. 団体名(全角漢字・アルファベット) *                           | スクロー | ※学校(小学校・中学校・高枝・高専・一貫校・特別支援学校、その他の学校)の場合のみ、入力して下さい。 ※学校以外の団体は、「学校以外」を選択してください。                                           |
| 英検塾                                              |      | *                                                                                                    |
| 2. 団体名(半角力ナ) *                                   |      | 学校以外                                                                                                    |
| エイケンジュク                                          |      | 18. 企業・私塾その他団体で、準会場登録を希望する場合、「準会場登録を希望する」を選択してください。<br>準会場登録を希望しない場合、「団体登録のみ希望する」を選択してください。                             |
| 3. 郵便番号(ハインなし)例:1620055<br>※資材送付先所在地郵便番号をこ入力下さい。 |      | *団体登録のみ希望する場合、団体中込・本会場受験とのます。<br>*団体中し、準会場覧執行ブ場合、単会場賞執い必要です。<br>*学校教育法に定める学校、各省庁所管の学校、官公庁は1単会場登録を希望する」を選択してください。        |
| 1111111                                          |      | (在今祖2643史书·四丁 Z                                                                                                    |
| 4. 都道府県<br>※資材送付先所在地報道府県をご入力下さい。                 |      | 中国の日本                                                                                                    |
| 東京都                                              |      | 戻る登録                                                                                                    |
| 5.市区町村(全角)例:新宿区横寺町<br>※資材送付先所在地市区町村をご入力下さい。      |      |                                                                                                    |
| 新宿区横寺町                                           |      |                                                                                                    |
| ML55 1                                           |      | Eiken Foundation of Japan                                                                                               |

# 申請後について(自動配信メール)

「登録」ボタンをクリックすると右記のような画面が表示されます。 また、項目11の「メールアドレス」に入力したアドレスの受信トレイ に「団体登録申請を受け付けました。」という件名のメール が届いていることをご確認ください。 メール受信までに少々お時間がかかる場合がございます。

ご了承ください。

登録手順(3)

### メールが届かない場合、以下の問題が考えられます。

- ●メールアドレスの入力間違い
- ●ドメイン拒否、個別メールアドレス拒否(※)
- ●メールボックスの許容量オーバー
- ●迷惑メールフォルダへの自動振分け

ご確認いただき、メールが見つからない場合はお手数ですが 再度「団体登録申請フォーム」に全ての項目をご入力 のうえ、申請をお願いいたします。

※迷惑メール設定やドメイン指定などで受信制限を設定している場合、日本英語検定協会からのメールが受信できないことがあります。 「@eiken.or.jp」からのメールを受信できるように設定されているかご確認いただき、メールアドレスの入力内容を確認後、再度、メールアドレスのこ登録をお試しください。

ドメイン指定の解除方法につきましては、お使いの携帯電話会社にお問い合わせください。 弊協会にお問い合わせいただいてもお答えできない場合がございます。

### 【団体登録・団体番号の通知について】

登録後の団体番号は、以下の方法でお知らせ致します。 学校教育法に定める学校、各省庁所管の学校、官公庁: アクセスキー(簡易書留はがき)・初期資材同封の申込書 企業・私塾その他団体:団体登録通知メール

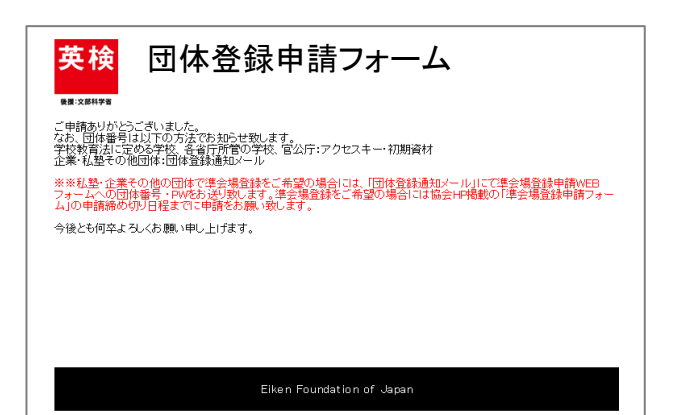

### ↓「団体登録申請を受け付けました。」メールサンプル

| ⇒ 全員に返信   ∨ 💼 嗣除 迷惑メール   ∨ …                                                                                                    |  |  |  |  |
|----------------------------------------------------------------------------------------------------|--|--|--|--|
| 団体登録申請を受け付けました。                                                                                                    |  |  |  |  |
| 公益財団法人日本英語検定協会 <postmaster@qooker.jp> が 公益財団法人日本英語検定協会 <noreply@eiken.or.jp> の代理で送信<br/>年後、1637<br/>工具 大派</noreply@eiken.or.jp></postmaster@qooker.jp> |  |  |  |  |
| 受問しく                                                                                                    |  |  |  |  |
| 英純整 様                                                                                                    |  |  |  |  |
| 国体系規模制作用集 (ML-201/C-2/C-14/L-2)<br>の5. 資料時代目前年日、以下の方式を100-15%します。<br>学校教育法に定めら予約、各省が予修の予約、者公び・アクセス4初期責終<br>金月                                          |  |  |  |  |
| ※私塾・企業その他の団体で連会場登録をご希望の場合には、「団体登録通知メール」にて進会場登録申請WEBフォームへの団体番号・PWをお送り致します。<br>※課会場登録をご希望の場合には協会はPI掲載の「単会場登録申請フォーム」の申請得め切り日程までに申請をお願い致します。               |  |  |  |  |
| 今後とも何卒よろしくお願い申し上げます。                                                                                                    |  |  |  |  |
| ※このメールは、設備専用のアドレスで設備されています。<br>このメールは変体したりにも、設備的学時の確認だおよびご設施ができません。<br>あらかしたこで多いにさい、                                                                   |  |  |  |  |
| 公益期团法人 日本英語検定協会                                                                                                    |  |  |  |  |
|                                                                                                    |  |  |  |  |
|                                                                                                    |  |  |  |  |

登録手順④

団体番号の通知について

「団体登録申請フォーム」にて登録申請後、以下の方法にて団体番号をお知らせいたします。

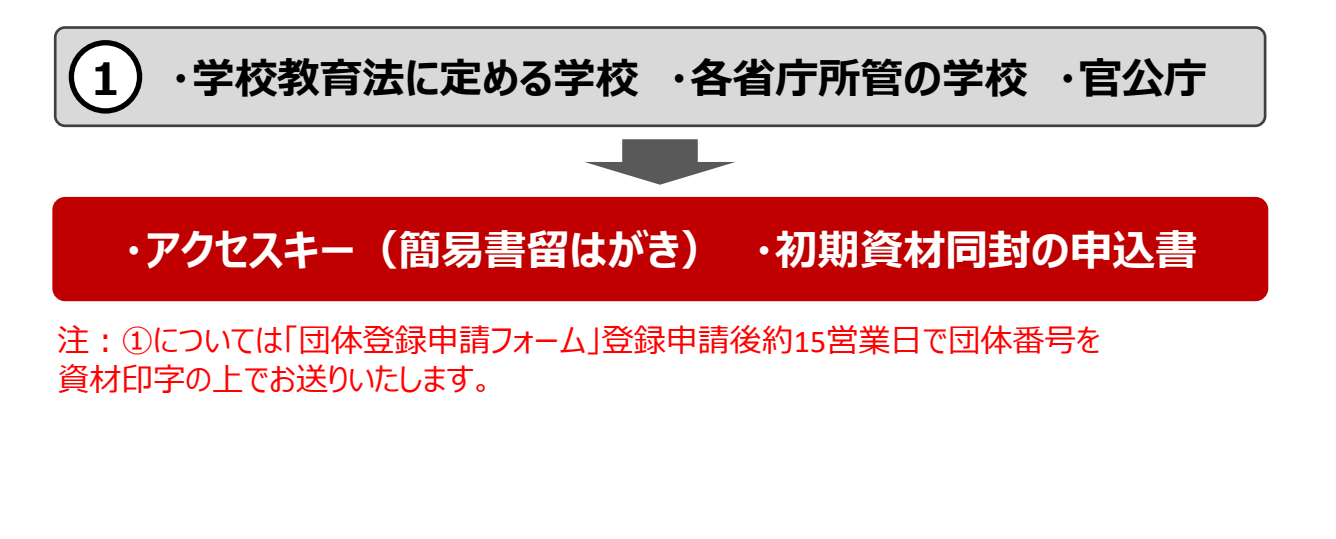

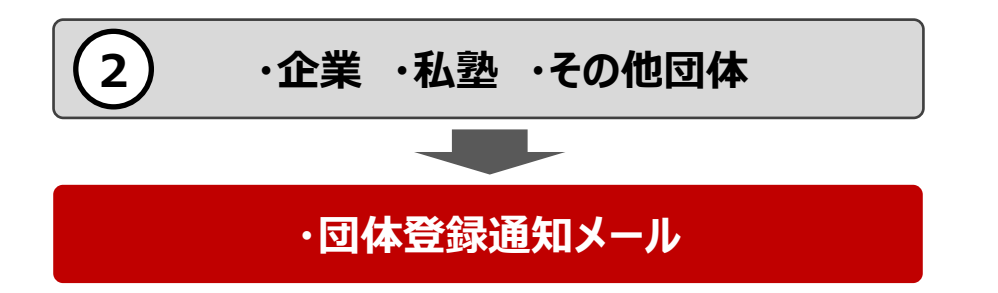

注:②については「団体登録申請フォーム」登録申請後約3~5営業日で同フォームで入力頂いたメールアドレス宛に、 団体番号と「準会場登録申請フォーム」用のPWをお送りいたします。

注:②については団体登録完了のみだと、団体本会場申込は可能ですが、団体準会場申込・準会場実施はできま せん。準会場申込・実施をご希望の場合、必ず「準会場登録申請フォーム」にて準会場登録申請を行い、準会場登 録を行って下さい。

| ⇒ 全員に返信   × ● 盲 補除 迷惑メール   × ・・・                                                                                                    |  | <b>苏</b> 拾                                                                              |  |
|----------------------------------------------------------------------------------------------------|--|-----------------------------------------------------------------------------------------|--|
| 【英検】団体登録通知メール                                                                                                    |  | 🎽 🎬 進会場登録申請フォーム                                                                         |  |
| ekermal@eken.orjp<br>9日.17:03<br>英技大部                                                                                                    |  |                                                                                         |  |
| Selv4<br>英晚藝 様                                                                                                    |  | メールアドレス入力画面                                                                             |  |
| 団体登録が完了しましたので本メールにて団体番号を通知申し上げます。<br>99999990                                                                                                    |  | 団体番号、パスワード、受信できるメールアドレスを入力して下さい。                                                        |  |
| 準会場登録をご希望の場合には、団体番号とともに、下記のパスワードを用いて「孝会場登録中講フォーム」にログインの上ご申請をお願い致します。<br>※「孝会場登録中講フォーム」の中請締め切り期限 (&/2(金))までにご申請をお願い致します。<br>孝会禮録申請フォームログインパスワード<br>PATMA |  | ※ドメイン指定受信の制限をかけている方は、協会からのメールを受信できない場合がございます。<br>予め、協会ドメイン「@eiken.or.jp」の受信許可を設定してください。 |  |
|                                                                                                    |  |                                                                                         |  |
| 今後とも何卒宜しくお願い申し上げます。                                                                                                    |  | パスワード                                                                                   |  |
| ※このメールは、配信専用のアドレスで配信されています。<br>このメールに返信いただいでも、返信内容の構築およびご返告ができません。<br>あられい必じ了来ください。                                                                     |  | メールアドレス                                                                                 |  |
| 公益财团法人日本英籍领定協会                                                                                                    |  |                                                                                         |  |

### 団体登録通知メール

メール内に「準会場登録申請フォーム(URL)」を 記載しています。 団体番号と共に、ログイン用のパスワードも記載し ています。

### 準会場登録申請フォーム

### (<u>https://dttk.eiken.or.jp/dttk/</u>)

入力の手順や、申請の流れについては、2回目 以降ログイン時のフォームの「申請の流れ」ボタンを クリックすると、PDFで手順書(マニュアル)をまと めています。